Support mandag-torsdag kl. 09.00-16.00 og fredag kl. 09.00 -15.00 på <u>supportcancermail@cancer.dk</u> eller telefon 35 25 75 03.

## Kræftens Bekæmpelse

## Opsætning af email på telefon via Outlook app

Hvis du ønsker adgang til din cancer-mail på din smartphone, kan du benytte Outlook app'en til at få adgang til din mailkonto.

- Først skal du installere app'en "Outlook" fra App Store (hvis du bruger iPhone) eller Google Play Butik (hvis du bruger en Android telefon)
- 2. Du kan finde et link til det her: <u>https://www.microsoft.com/en-us/microsoft-365/outlook-mobile-for-android-and-ios</u>
- 3. Find app'en i den relevante app store og installer den på din telefon
- 4. Åbn derefter Outlook app'en

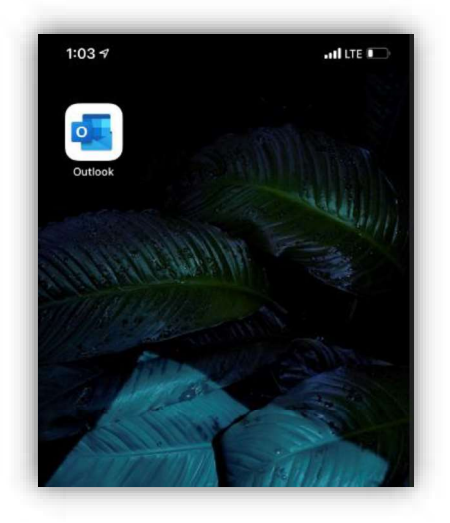

5. Når app'en er installeret skal du logge ind på din konto. Tryk på Get started for at komme i gang.

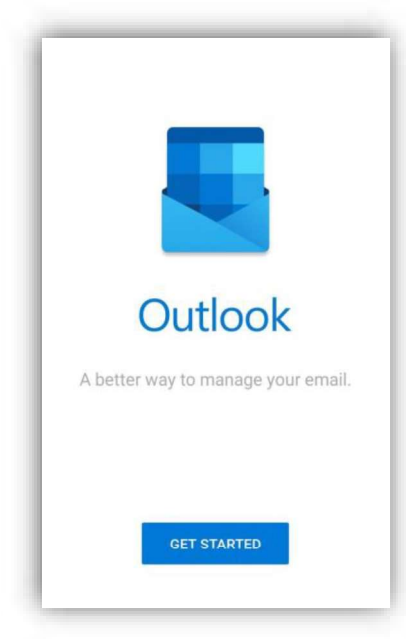

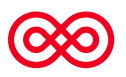

6. Tilføj nu din konto ved at angive din cancer email-adresse.

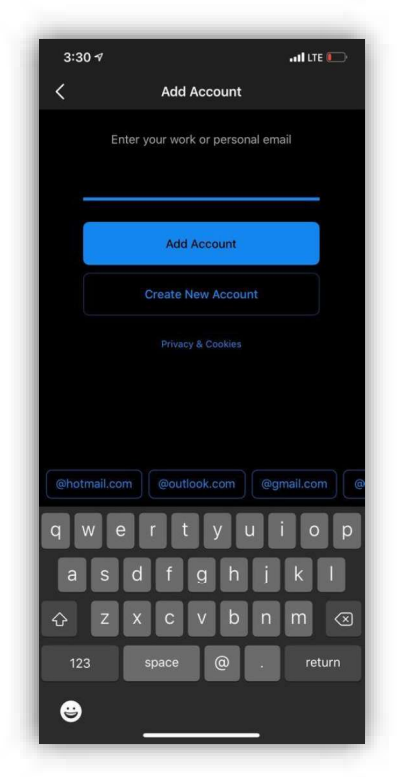

7. Her bliver du bedt om at indtaste din adgangskode

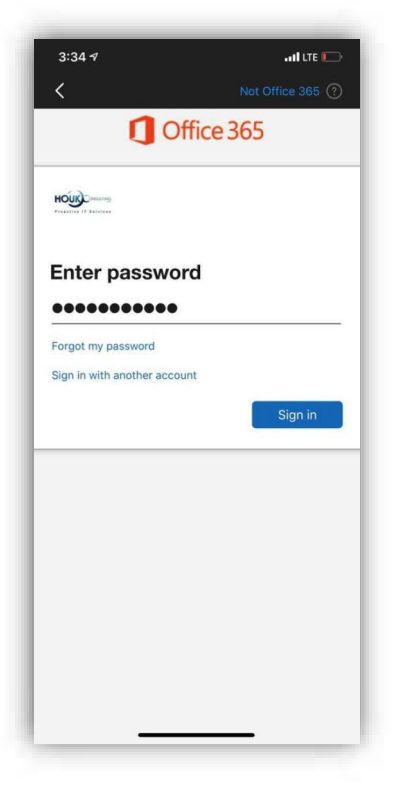

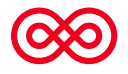

8. Hvis du allerede har opsat 2-faktor godkendelse på din konto, vil du blive bedt om at bekræfte dit login via din Authenticator App. Hvis ikke du har opsat Authenticator app'en kan du finde en vejledning på det, samme sted som du fandt denne vejledning.

| 3:35 🕈                                                                                                    |                                           | all LTE 💽                                            |
|----------------------------------------------------------------------------------------------------|-------------------------------------------|------------------------------------------------------|
| <                                                                                                    | ņ                                         | lot Office 365 🕐                                     |
| HOUS                                                                                                    |                                           |                                                      |
| Enter cod                                                                                                    | e                                         |                                                      |
| Please type authenticat                                                                                                    | in the code displator                     | ayed on your<br>device                               |
| 163607                                                                                                    |                                           |                                                      |
| Having trouble? Si                                                                                                    | ign in another way                        | Verify                                               |
| Having trouble? Si                                                                                                    | ign in another way                        | Verify                                               |
| Having trouble? Si                                                                                                    | ign in another way                        | Verify<br>Done                                       |
| Having trouble? S                                                                                                    | gn in another way                         | Verify<br>Done<br>3<br>ser                           |
| Having trouble? Si                                                                                                    | gn in another way                         | Verify<br>Done<br>3<br>DEF<br>MIRO                   |
| Having trouble? Si                                                                                                    | gn in another way                         | Verify<br>Done<br>3<br>DEF<br>6<br>MNO<br>WXXX       |
| Having trouble? Si<br>A<br>B<br>C<br>Having<br>C<br>Poss<br>C<br>C<br>Poss<br>C<br>Having<br>C<br>Poss<br>C<br>Having<br>C<br>Having C<br>Having<br>C<br>Having<br>C<br>Having<br>C<br>Having<br>C<br>Having<br>C<br>Having C<br>Having<br>C<br>Having C<br>Having C | 2<br>Asc<br>5<br>5<br>XL<br>8<br>707<br>0 | Verify<br>Done<br>3<br>ser<br>6<br>Maco<br>9<br>wxxz |

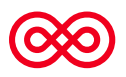